## 3.5 MODO DE AJUSTE DE LA OPERACIÓN

El modo de ajuste de la operación permite elegir otras funciones de la impresora, como:

- Modo de descarga de programa
- Modo de descarga de fuentes
- Modo por defecto
- Modo de volcado hexadecimal
- Interfaz USB/LAN inalámbrica
- Interfaz RS-232C/ LAN
- Selección de teclado

La selección de los modos de ajuste de la operación es como se describe a continuación.

| Operaciones                                                                                                  | Estado de la impresora                                                                                                    | Indicador ON LINE (POWER)                                                                                                    |
|----------------------------------------------------------------------------------------------------|----------------------------------------------------------------------------------------------------|----------------------------------------------------------------------------------------------------|
| 1 Mientras pulsa FEED/LINE,<br>pulse el botón POWER                                                          | Puesta en marcha<br>de la impresora                                                                                                    | ● <b>→</b><br>Encendido fijo en rojo                                                                                                    |
| 2 Suelte el botón POWER y<br>mantenga pulsado el botón<br>FEED/LINE.                                         | Modo de impresión de prueba<br>del usuario.<br>Modo de impresión de prueba<br>de fábrica<br>Modo de operación<br>(La impresora avanzará<br>cíclicamente hasta el siguiente<br>modo mientras se tenga<br>pulsado el botón <b>FEED/LINE</b> ). | <ul> <li>◆ ● ◆ ● ◆ ●</li> <li>Encendido fijo en verde</li> <li>◆ ● ◆ ● ◆ ●</li> <li>Encendido fijo en rojo</li> <li>◆</li> <li>◆ ● ◆ ● ◆ ●</li> <li>Verde parpadeando</li> </ul> |
| 3 Suelte el botón FEED/LINE<br>cuando la luz del indicador<br>ON LINE (POWER) cambie<br>a verde parpadeando. | La impresora entra en el modo<br>de operación.                                                                                                    | ● <b>→</b> ○ <b>→</b> ○<br>Verde parpadeando                                                                                                    |
| Continúa en la página siguiente.                                                                             |                                                                                                    |                                                                                                    |

## 3.5 MODO DE AJUSTE DE LA OPERACIÓN (cont.)

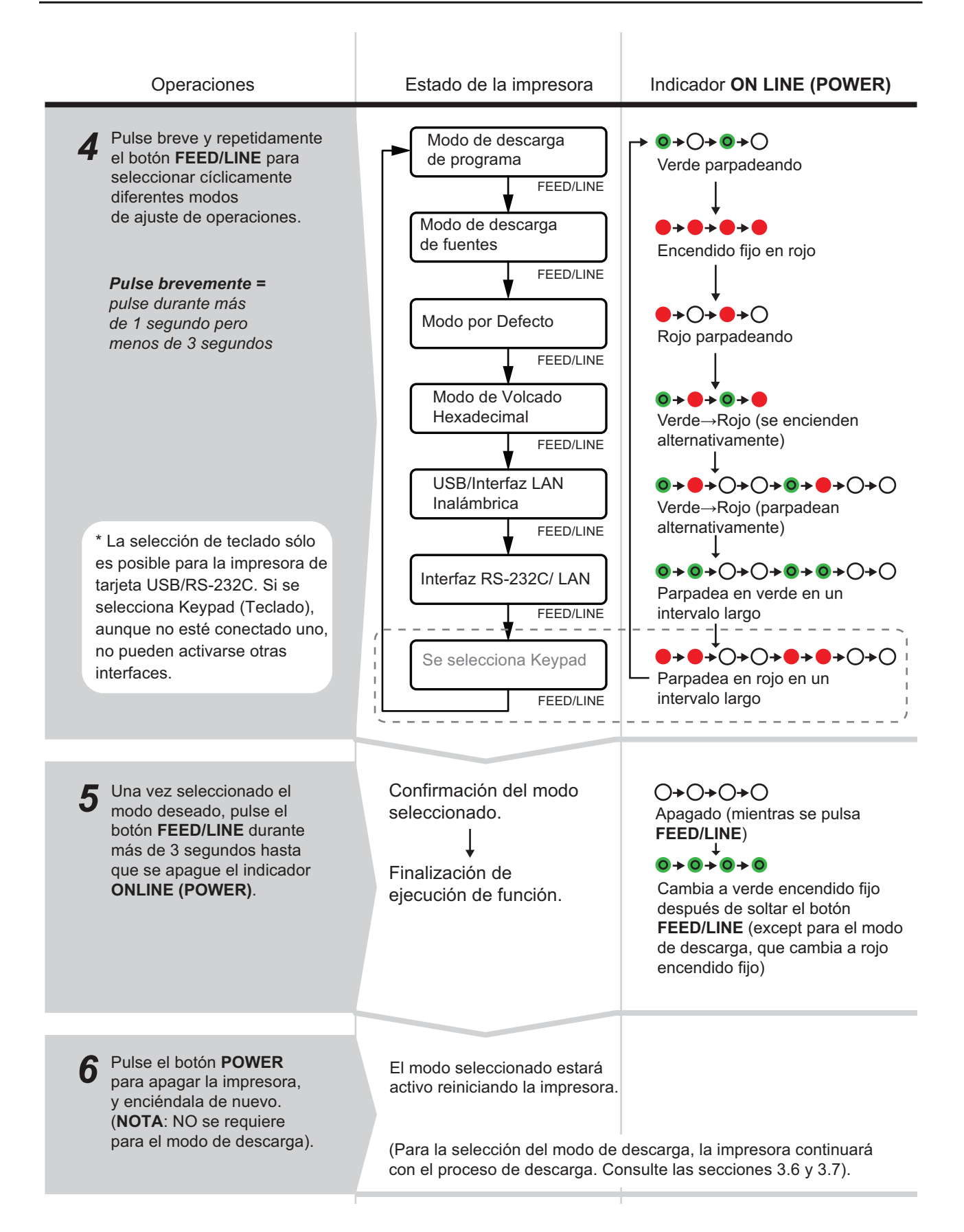

## 3.5 MODO DE AJUSTE DE LA OPERACIÓN (cont.)

## Notas:

- Pulse brevemente el botón **FEED/LINE** para seleccionar la función deseada y ejecute después esa función manteniendo pulsado el botón **FEED/LINE** durante más de 3 segundos.
- Cuando se selecciona el interfaz deseado, se valida este ajuste al reiniciar la impresora.
- Cuando se selecciona el modo de Volcado Hexadecimal, se ajusta la impresora a este modo una sola vez reiniciándola.
- Cuando se selecciona el modo de descarga, la impresora se reinicia automáticamente y entra en el modo de descarga deseado.
- Al seleccionar el modo por defecto y ejecutarlo, la impresora se configura al modo por defecto.
- Asegúrese de completar la ejecución de funciones (indicador: verde encendido fijo) antes de apagar la impresora.